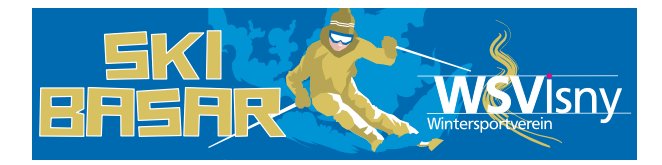

## **KURZANLEITUNG VERKÄUFER**

#### Basar finden

•

- Suchen Sie mit einer Internetsuchmaschine nach easybasar, oder geben Sie die Internet-Adresse: easybasar.de direkt in den Internet Browser ein.
- Haben Sie noch keinen Account bei easybasar, müssen Sie zuerst einen Account erstellen: "Registrieren".

| O A https://www.eas                                                                                                    | ybasar.de       |                                    |                                  |                                                                                   | ☆                          |
|----------------------------------------------------------------------------------------------------|-----------------|------------------------------------|----------------------------------|-----------------------------------------------------------------------------------|----------------------------|
| Einloggen                                                                                                    |                 |                                    |                                  |                                                                                   |                            |
| Casy basar                                                                                                    | Käufer<br>ePass | Verkäufer<br>Basare, Meine Artikel | Support<br>Anleitung, FAQ, Forum | Beratung & Kontakt<br>Kontakt, Preisinformation                                   | Demo<br>Tutorials, Testen! |
| Willkommen!<br>Schön, dass Sie wieder hie<br>Passwort vergessen?<br>Benutzername vergessen?<br>Neu? Hier einmalig Regist | r sind: E       | nloggen 🕜                          | Neue Handy                       | Apps!<br>Store Goog<br>asar iOS oder Android App k<br>Veranstalter alle Funktione | le Play<br>önnen<br>n von  |

Sie werden auf die Seite der Benutzerregistrierung weitergeleitet, bitte füllen Sie alle Datenfelder aus und klicken anschließend auf "Registrieren".

| Benutzerregistrie              | rung | Verkäuferdaten |                                                                           |                                                         |
|--------------------------------|------|----------------|---------------------------------------------------------------------------|---------------------------------------------------------|
| * Benötigtes Feld              |      | Strasse *      | b                                                                         |                                                         |
| Vorname *                      | B    | PLZ*           | D.                                                                        |                                                         |
| Nachname *                     | lb.  | Ort*           | lb.                                                                       |                                                         |
| Benutzername *                 | B    | Telefon *      | lb.                                                                       |                                                         |
| Passwort *                     | B    | Bestimmungen   |                                                                           |                                                         |
| Passwort bestätigen *          | B    |                |                                                                           |                                                         |
| E-Mail-Adresse *               | b    | ASB*           | Ich akzeptiere die Allgemeinen Service                                    | Bedingungen.                                            |
| E-Mail-Adresse<br>bestätigen * | þ    | Datenschutz *  | □ Ich erteile die in den Datenschutzbestin                                | nmungen aufgeführten Einwilligungen in die Verarbeitung |
|                                |      | Captcha *      | Ich bin kein Roboter.<br>reCAPT<br>Detenschutzerklärung - Nutzungsbedinge | DHA<br>nggen                                            |
|                                |      |                | <b>REGISTRIEREN</b> ABBRECHEN                                             |                                                         |

### Einloggen

.

.

.

.

Nach erfolgreicher Registrierung, müssen Sie sich im **System einloggen**, um sich bei einem Basar anzumelden, Artikel zu erfassen und diese zu kontrollieren.

Dazu verwenden Sie bitte entweder Ihre **Email Adresse oder** Ihren **Benutzernamen** und **Passwort**.

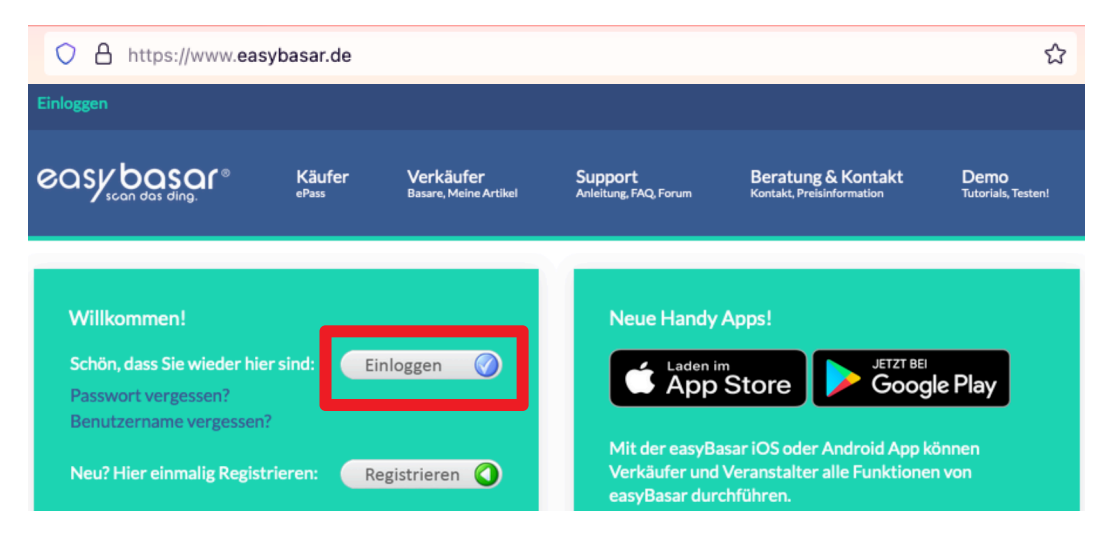

Ob Sie eingeloggt sind sehen Sie jeder Zeit links oben.

| O A https://www.ea            | sybasar.de                         |                                     |                                  |                                                 | ☆                                              |
|-------------------------------|------------------------------------|-------------------------------------|----------------------------------|-------------------------------------------------|------------------------------------------------|
| Hallo Max Mustermann Abmelder | ۱                                  |                                     |                                  |                                                 |                                                |
| easy basar®                   | Verkäufer<br>Basare, Meine Artikel | Verwaltung<br>Organisation, Leitung | Support<br>Anleitung, FAQ, Forum | Beratung & Kontakt<br>Kontakt, Preisinformation | Über easyBasar<br>Vision, Leistung, Referenzen |

#### Beim Basar anmelden

Die Artikelregistrierung zum Skibasar kann ab 18.10.2023 erfolgen. Melden Sie sich selbst bei dem Basar über easyBasar an. Dazu zuerst einloggen und dann: Verkäufer > Meine Basare > Nummernvergabe

| Max Mustermann Abm    | www.easybasar.                               | de                        |                                                                                        |                                     |                   |                                                |                                      |   |
|-----------------------|----------------------------------------------|---------------------------|----------------------------------------------------------------------------------------|-------------------------------------|-------------------|------------------------------------------------|--------------------------------------|---|
|                       | Verkäufer<br>Basare, Meine Artikel           | <b>Verwa</b><br>Organisat | Itung Support<br>ion, Leitung Anteitung, FAQ, Forum                                    | Beratung & K<br>Kontakt, Preisinfor | Contakt<br>nation | Über easyBasar<br>Vision, Leistung, Referenzen |                                      |   |
|                       | Basare Angemeldete & alle Aktuel             | len                       |                                                                                        |                                     |                   |                                                |                                      |   |
| Basare                | Meine Artikel<br>Liste, Erfassen, Bearbeiter |                           |                                                                                        |                                     |                   |                                                |                                      |   |
| Nummern Vergabe       | Meine Daten<br>Name, Adresse, Telefon, P     | asswort                   | inträge anzeigen                                                                       |                                     |                   | Suchen                                         | Aktualisieren                        | n |
| Meine Basare<br>ePass | Für bessere Benutzerfreun                    | ngen<br>dlichkeit         | Basar                                                                                  | VKNr<br>Verfügbar                   | VKNr<br>Anfordern | VKNr<br>Vergabe                                | Basar<br>Verkauf                     |   |
|                       | _                                            | _ He                      | Sindringer Hits 4 Kids<br>Sindringer Hits 4 Kids Team<br>74670 Forchtenberg-Sindringen | 0                                   |                   | 27-03-2023 00:00<br>20-10-2023 00:00           | 21-10-2023 14:00<br>21-10-2023 15:30 |   |
|                       |                                              | B                         | Skibasar 2023<br>Ski-Club-Rötteln e.V.<br>79540 Lörrach                                | 52                                  | 123               | 01-07-2023 20:30<br>21-10-2023 12:00           | 21-10-2023 14:00<br>21-10-2023 15:30 |   |
|                       |                                              | ***                       | 46. Skibörse des WSV Tailfingen<br>WSV Tailfingen<br>72461 Albstadt                    | 888                                 | 123               | 31-07-2023 09:00<br>13-11-2023 16:00           | 10-11-2023 08:00<br>12-11-2023 18:00 |   |
|                       |                                              | A                         | Wintersportartikel-Gebrauchtmarkt<br>Ski-Club Bodensee e.V. Lindau<br>88131 Lindau     | 455                                 | 123               | 08-08-2023 00:00<br>21-10-2023 00:00           | 21-10-2023 14:00<br>21-10-2023 17:00 |   |

Suchen Sie im Suchfeld: "Skibasar Isny". Klicken Sie anschließend auf "VKNR Anfordern"

| https://www.easy          | /basar.de                                                 |                   |                   |                                      |                                      |
|---------------------------|-----------------------------------------------------------|-------------------|-------------------|--------------------------------------|--------------------------------------|
| Basare<br>Nummern Vergabe | 15 🗸 Einträge anzeigen                                    |                   | [                 | Suchen Skibasar Isny                 | Aktualisieren                        |
| Meine Basare<br>ePass     | Basar                                                     | VKNr<br>Verfügbar | VKNr<br>Anfordern | VKNr<br>Vergabe                      | Basar<br>Verkauf                     |
|                           | Skibasar WSV Isny<br>WSV Isny<br>88316 Isny-Großholzleute | 248               | 123/              | 18-10-2023 00:00<br>02-11-2023 23:45 | 04-11-2023 09:00<br>04-11-2023 12:00 |
|                           | 1 bis 1 von 1 Einträgen (gefiltert von 60 Einträge        | en)               | Î                 | ZURÜC                                | K 1 NÄCHSTE                          |

Anschließend erhalten Sie die Bestätigung.

| Nummernvergabe: |                                                           |         |
|-----------------|-----------------------------------------------------------|---------|
| i Sie wurden be | Basar angemeldet und Ihnen wurde folgende VKNr zugeteilt: |         |
|                 | 042                                                       |         |
|                 |                                                           |         |
|                 | SCH                                                       | LIESSEN |

# Artikel anlegen

•

.

•

Sie können Ihre Artikel erfassen, indem Sie diesen Menü Punkt klicken: Startseite > Verkäufer > Meine Artikel > Neue Artikel erfassen

| Verk<br>scan das ding. Verk<br>Basare                                                   | äufer Verwaltung<br>Meine Artikel Organisation, Leitung                                                                                        | Support Beratung & K<br>Anleitung, FAQ, Forum Kontakt, Preisinform  | ontakt Über easyBasar<br>nation Vision, Leistung, Referenzen |          |
|-----------------------------------------------------------------------------------------|----------------------------------------------------------------------------------------------------|---------------------------------------------------------------------|--------------------------------------------------------------|----------|
| Meine Artikel<br>Meine Artikel erfasser<br>Vorhandene Artikel übern<br>Erfasste Artikel | asare<br>lete & alle Aktuellen<br>leine Artikel<br>leine Daten<br>resse, Telefon, Passwort<br>leine Einstellungen<br>re Benutzerfreundlichkeit | r<br>Anderer Basar                                                  | Verkäufernummer<br>040 Frieder Steinle<br>Ibergweg 8         |          |
| Abgegebene Artikel<br>Verkaufte Artikel<br>Zurückgegebene Artikel<br>Artikel Übersicht  | Felder mit (*) müsser<br>Beschreibung                                                                                                    | Neue Artik                                                          | kel erfassen                                                 |          |
| Artikel Legende<br>Normale Artikel<br><b>Großteil</b><br>Verkaufte Artikel              | Größe<br>Farbe<br>Beschreibung*<br>Preis *                                                                                                    |                                                                     | Nur bei Kleidung<br>Nur bei Kleidung                         |          |
|                                                                                         | EUR Minim.<br>Maxim<br>Teilbar                                                                                                    | aler Betrag: 5,00 € ♀<br>aler Betrag: 500,00 € ♀<br>durch: 1,00 € ♀ | <b>1</b>                                                     | <b>1</b> |

Version: V2 - 18.10.23 Seite 3 | 4

- Bitte füllen Sie alle Felder mit möglichst genauen Angaben aus.
- Vor allem bitte eine ausführliche Beschreibung
- Nachdem Sie alle Etiketten gespeichert haben, können Sie diese drucken.

| \$<br>Größe<br>Farbe<br>Beschreibung *                       |                              |             | Nur bei Kleidung<br>Nur bei Kleidung |
|--------------------------------------------------------------|------------------------------|-------------|--------------------------------------|
| Preis *                                                      |                              |             |                                      |
| EUR Minimaler Betrag:<br>Maximaler Betrag:<br>Teilbar durch: | 5,00 €<br>500,00 €<br>1,00 € | 0<br>0<br>0 |                                      |
|                                                              |                              |             | 🐲 🔳 🛷                                |

Bezüglich der Anbringung der Etiketten, bzw. der generellen Warenkennzeichnung vor Abgabe, siehe bitte auch pdf "skibasarskibasar-info-abg-V2.pdf", v.a. die Punkte: **1. WARENANNAHME & 2. HINWEIS ETIKETTEN**, sowie **4. RECHTLICHE HINWEISE | AGB**.

# Weitere Hilfen zur Registrierung und Artikelanlage unter:

https://www.easybasar.de/support/faq

https://www.easybasar.de/media/easybasar/kurzanleitung\_fuer\_verkaeufer.pdf

oder per e-mail: basar@wsv-isny.de